| <b>Documentation Only Forms</b>                                                                                                    |                                                                                                    | Feb-21                      |  |  |  |  |
|----------------------------------------------------------------------------------------------------|----------------------------------------------------------------------------------------------------|-----------------------------|--|--|--|--|
| This is used for Template/Forms that are for review purposes only and include such things as Polices,<br>Procedures and Work Instructions i.e. they are not completed as part of any tasks or job docs.<br>It ONLY applies to forms with template type "Work Instruction/Policies etc" |                                                                                                    |                             |  |  |  |  |
| lf at any stage you are unsure about w                                                                                                    | hat to do please contact our support                                                                 | <mark>team at</mark>        |  |  |  |  |
| suppor@                                                                                                    | safetyminder.co                                                                                      |                             |  |  |  |  |
| <ul><li>Before starting the locking process the following items r</li><li>A. The person logged on and locking the forms mu</li><li>B. Find and update the review date in the Signatur</li></ul>                                                                                        | need to be checked:<br>st have a signature added in their Personal Detain<br>re Widget.              | ls.                         |  |  |  |  |
| B - Updating the Review Date                                                                                                    |                                                                                                    |                             |  |  |  |  |
| <ul> <li>When you lock templates that have "Documentation<br/>name, signature, issue date and review date.</li> </ul>                                                                                                    | n Only" ticked there is a widget which will popula                                                   | te the user's               |  |  |  |  |
| • To stop all items in this folder having the same reviewidget for every 10 to 15 documents locked. This was                                                                                                    | w data we suggest you lock your forms in batche<br>ay you will have a staggered review of policies & | s, updating the procedures. |  |  |  |  |
| To find the widget open the form to be locked, click DES<br>Scroll to the where the signature widget is, in the top let<br>Note: most likely all of these documents will use the sam                                                                                                   | IGN FORM.<br>It corner it will show the Widget ID & name is.<br>ne widget.                           |                             |  |  |  |  |
| Design View Preview                                                                                                    | SmartForms                                                                                           |                             |  |  |  |  |
| Saved Widget (NECA04 - Manager<br>Sign Policies - V1)                                                                                                    | Title: STOP W                                                                                        | ORK PROCEDURE               |  |  |  |  |
| General E Managers Name:                                                                                                    | ©LockUser     Date:     ©                                                                            | LockDate                    |  |  |  |  |
| Binding D                                                                                                    | Review Date: 31,                                                                                     | /07/2021                    |  |  |  |  |
| Go to Administration/Templates/ Widgets.                                                                                                    | Go to Administration/Templates/ Widgets.                                                             |                             |  |  |  |  |
| Use the search box to find the Widget and open it.                                                                                                    | EXCEL                                                                                                | le Versions 🔲               |  |  |  |  |
| Click DESIGN FORM.                                                                                                    | Document ID : Ver : Title : Templa                                                                   | ate Type                    |  |  |  |  |
|                                                                                                    | NECA04 1 Manager Sign Policies Work In                                                               | nstruction/Policies etc     |  |  |  |  |
| <ol> <li>Click on the Review Date field as shown. This will dis</li> <li>Type in a new date in the Text field – format must b         - you can also click EDIT to open the text box for ed</li> <li>Click I SAVE</li> </ol>                                                           | play the information in the left panel.<br>e DD/MM/YYYY as shown.<br>it.                             |                             |  |  |  |  |
| <ol> <li>Click ☐ Back on the template info page.</li> </ol>                                                                                                    |                                                                                                    |                             |  |  |  |  |
| You can now go to the Forms page and lock the first set of documents, as per below.<br>When you are ready to change the Review Date follow the steps above to set a new date.                                                                                                    |                                                                                                    |                             |  |  |  |  |
| Jesign View Preview                                                                                                    | SmartForms 3                                                                                         | Back                        |  |  |  |  |
| A Text Block "C C                                                                                                    | Title: Manager                                                                                       | Sign Policies               |  |  |  |  |
| General E<br>Text 2 Managers Name:                                                                                                    | @LockUser Date:                                                                                      | @LockDate                   |  |  |  |  |
| 31/07/2021 EDIT Cignation                                                                                                    | Review Date:                                                                                         | 31/07/2021                  |  |  |  |  |
| Visible                                                                                                    | U III                                                                                                |                             |  |  |  |  |

|                         | cking the Form                                                                                                    |                                         |                                  |                                                |  |  |  |
|-------------------------|----------------------------------------------------------------------------------------------------|-----------------------------------------|----------------------------------|------------------------------------------------|--|--|--|
| Ор                      | en the form to be locked                                                                                               |                                         |                                  |                                                |  |  |  |
| 1.                      | 1. <b>CRITICAL</b> – make sure "Documentation Only" is ticked. When you create a new version you will need to re-tick. |                                         |                                  |                                                |  |  |  |
| 2.<br>3.                | Check the template type is set to<br>Click CLOCK & YES to the confirm                                                  | "Work Instructions/Polionation message. | ces etc".                        |                                                |  |  |  |
| <mark>Thi</mark><br>Hom | is may take a few moments, it is in                                                                                    | nportant to wait for the                | screen to return to the          | grid view.                                     |  |  |  |
|                         | Re / Administration / Templates / Forms                                                                                |                                         |                                  | 5 PLOCK PSAVE DELETE PCOPY 5 BACK              |  |  |  |
| Title                   |                                                                                                    | Document ID                             | Version Templat                  | Template Type                                  |  |  |  |
| Title<br>ST(            | OP WORK PROCEDURE                                                                                                    | Document ID<br>PR04                     | Version Templat<br>Number Creati | Template Type<br>Work Instruction/Policies etc |  |  |  |

## NOTE:

- Theses can now be sent out for staff to read and sign off in the: Registers/Document Distribution/ Work Instruction / Work Policy Register
- After the first entry is created in Document Distribution when new versions are created in the Documentation folder, using either of the above methods, then a new entry will automatically be created in the distribution registers.